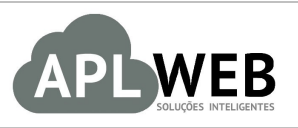

# PROCEDIMENTO OPERACIONAL PADRÃO - POP

| APLWEB SOLUÇÕES                  | INTELIGENTES                               | Versão do Documento Nº                                 | 2.0        |  |  |  |  |  |
|----------------------------------|--------------------------------------------|--------------------------------------------------------|------------|--|--|--|--|--|
| SISTEMAAPLWEB<br>DEPARTAMENTO(S) | LOJAS/FRANOUIAS/PONTOS DE VENDAS           | Data da Revisão                                        | 07/03/2018 |  |  |  |  |  |
| MÓDULO/MENUPDV                   |                                            | Data de Publicação 30/01,                              |            |  |  |  |  |  |
| Procedimento                     | Gerando fichas de envio e separando-as par | erando fichas de envio e separando-as para Faturamento |            |  |  |  |  |  |
| Gestor                           |                                            |                                                        |            |  |  |  |  |  |

## 1. Descrição

Este Procedimento Operacional Padrão define as etapas necessárias para gerarfichas de envio e separálas pelo "Expedir".

## 2. Responsáveis:

Relacionar abaixo as pessoas que detém papel primário no POP, dentro da ordem em que a atividade é executada, preferencialmente incluirdados de contato como e-mail e telefone.

## a. LISTA DE CONTATOS:

| N٥ | Nome        | Telefone | E-mail |
|----|-------------|----------|--------|
| 1  | Titular:    |          |        |
| T  | Substituto: |          |        |
| 2  | Titular:    |          |        |
| 2  | Substituto: |          |        |

## 3. Requisitos:

É necessário está conectado com um usuário e senha que tenha permissão para acessar as opções abaixo descritas. Também é necessário que os pedidos que serão utilizados estejam "A faturar" e o produto tenha estoque.

## 4. Atividades:

Analisaremos agora como gerar fichas de envio e separá-las. Para que o assunto seja melhor entendido, o dividiremos em 4 tópicos : **(I)** Gerando Ficha de Envio; **(II)** Fazendo a Conferência dos produtos; **(III)** Imprimindo etiquetas de volume; **(IV)** Separando para faturamento, **(V)** Faturando fichas de envio e **(VI)** Visualizando Fichas Enviadas.

|         | 1801.0090 | Titulo: | Gerando fichas de envio e separando-as para | Versão: | 2.0 |
|---------|-----------|---------|---------------------------------------------|---------|-----|
| FOP Nº: |           |         | faturamento                                 |         |     |

#### I. <u>Gerando Ficha de Envio</u>

**Passo 1.** Para dar início ao procedimento, clique no menu topo "Comercial" e, posteriormente, no menu lateral "Expedição"; escolha a opção *Expedir*.

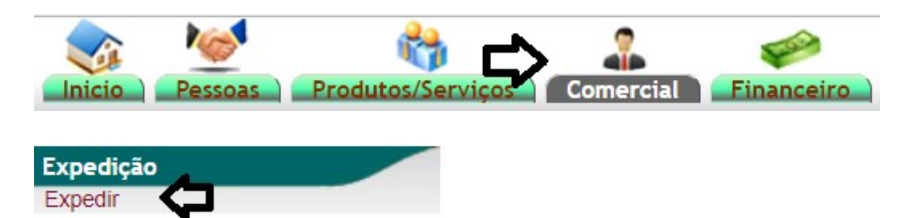

**Passo 2.** Logo em seguida, você poderá utilizar de vários filtros para localizar o(s) pedido(s) que deseja, como os apontados na imagem abaixo. Ao clicar em "Pesquisar" aparecerá a lista de todos os pedidos disponíveis em tal categoria. Selecione o pedido em questão.

| Pedido       | Emissao    | Entrega     | a Cliente 💙                  | Valor Minimo                          |           |       | Tot. Pecas  |                      | Situação Cadastral |
|--------------|------------|-------------|------------------------------|---------------------------------------|-----------|-------|-------------|----------------------|--------------------|
| 1780         | ۵<br>۲     | A .         | Ref.:                        | Clique aqui para selecionar a Coleção |           |       |             |                      | <b>v</b>           |
| Pedido 🕶     | Data 🛩 🗠   | Entrega 🕶 🔺 | Cliente 🖍                    |                                       | Tot.Pecas | Canc. | Valor Total | Situação Cadastral 💌 | Selecionar ?       |
|              |            |             |                              |                                       |           |       |             |                      | Tudo / Nenhun      |
| D PV00001780 | 25/01/2018 |             | CONFECCAO E INDUSTRIA CODIGO |                                       | 35        |       | 7.258,00    | <b>3</b>             |                    |
|              |            |             |                              |                                       |           |       |             |                      |                    |

**Passo 3.**Em seguida, aparecerá abaixo da lista de pedidos alguns campos específicos para a criação da ficha de envio. Informe os dados necessários e clique em "Gerar Fichas de Envio para os Pedidos Selecionados".

|   | 夺                   | 仑                   | 夺              | 仑            | 仑            |                                                    |
|---|---------------------|---------------------|----------------|--------------|--------------|----------------------------------------------------|
| Γ | Estoque/Filial/Loja | Transferir para     | Tipo do PDF    | Valor Minimo | Pecas Minima |                                                    |
|   | FABRICA T           | PEDIDOS SEPARADOS V | ficha_estilo v |              |              | Gerar Fichas de Envio para os Pedidos Selecionados |

## Detalhamento dos campos:

Estoque/Filial/Loja: Estoque de origem do produto correspondente ao pedido;
Transferir para: Estoque de destino;
Valor mínimo: Valor mínimo de produtos a serem enviados;
Peças Mínimas: Quantidade mínima de peças a serem enviadas.

Após gerar a ficha de envio, o pedido será caracterizado como "Validado".

| Pedido 🕶     | Data 🕶 🗠   | Entrega 🕶 🔺 | Cliente                      | Tot.Pecas | Canc. | Valor Total | Situação Cadastral 🕶 🔺 | Selecionar ?  |
|--------------|------------|-------------|------------------------------|-----------|-------|-------------|------------------------|---------------|
|              |            |             |                              |           |       |             | _                      | Tudo / Nenhum |
| D PV00001780 | 25/01/2018 |             | CONFECCAO E INDUSTRIA CODIGO | 35        |       | 7.258,00    | C 🕡                    |               |
| Total        |            |             |                              |           | 35    | 7.258,00    | 1                      |               |

| DOD NO. | 1801.0090 | Titulo: | Gerando fichas de envio e separando-as para | Versão: | 2.0 | 1 |
|---------|-----------|---------|---------------------------------------------|---------|-----|---|
| FOF Nº. |           |         | faturamento                                 |         |     |   |

**Obs.:** É possível fazer a impressão de varias fichas de envio indo ao menu "Comercial" e clicando no menu lateral "Expedição" e depois em "Validados". Em seguida, utilize os filtros presentes para encontrar com mais facilidade a ficha em questão, selecione-a e clique em *Fusão de PDF.* Lembrando que para que aconteça essa fusão de PDF, é necessário que sejam fichas do mesmo cliente e o status da ficha esteja como "Validado".

| Expedição<br>Lista<br>Rascunho<br>Validados<br>Separados<br>Resumo de Carga<br>Expedir<br>Lista de E | nvios      |              |            |           |            |              |              |                      |               |
|----------------------------------------------------------------------------------------------------|------------|--------------|------------|-----------|------------|--------------|--------------|----------------------|---------------|
| Ref. 💌 🗸                                                                                             | Pessoa 💌 🔺 | Pedido 💌     | 心          | Data 🛩 🔺  | Carga/CTRC | Ref. Cliente | Tot. Valor   | Situação Cadastral 🕶 | Tudo / Nenhum |
|                                                                                                    |            |              | 30/01/2018 | A         |            |              |              | Validado 🔹 🔘         | 仑             |
| EX0000-0200                                                                                          |            | I PV00001618 | 3          | 0/01/2018 |            |              | 3 244,95     | Validado 🕕           | <b>e</b>      |
| Total:                                                                                               |            | 1            |            |           |            |              | 3 244,95     |                      |               |
| Documentos                                                                                           | Modelo     | Padrao 🔻     |            |           |            | ¢            | Fusão de PDF |                      |               |

Logo após isso será emitida a ficha em PDF que poderá ser impressa a qualquer momento.

|                                             | eb<br>Destination:                                 | Ficha de envio po<br>Ref. Envio : EXO<br>Data : 30<br>Código Client<br>Ref. Pedido<br>Data | or grade<br>000-0200<br>Jan. 2018<br>e : 00008<br>PV00001618<br>30 Jan. 2018 |
|---------------------------------------------|----------------------------------------------------|--------------------------------------------------------------------------------------------|------------------------------------------------------------------------------|
| - "J-<br>Telefone: -<br>E-Mail:<br>Site:    | AKEMI NAMBA<br>RUA SAPUCAIA 800<br>CEP: 03170050 - | ), + CENTRO - SAO PAULO - SP +                                                             |                                                                              |
| Referência / Descrição / Cor                | Tamanhos Disponíveis por Estilo                    | Qtd.Env.                                                                                   | Qtd.Ped.                                                                     |
| ALPELO<br>00101236 - REGATA ESTAMADA COM GU | 34 36 38 40 42 44 46                               | з                                                                                          | 5                                                                            |
|                                             |                                                    |                                                                                            |                                                                              |
|                                             |                                                    |                                                                                            | -                                                                            |

|         | 1801.0090 | Titulo: | Gerando fichas de envio e separando-as para | Versão: | 2.0 |
|---------|-----------|---------|---------------------------------------------|---------|-----|
| FOF Nº. |           |         | faturamento                                 |         | 1   |

**Obs.**<sup>2</sup>: Depois de criada a ficha de envio ainda será possível adicionar novos itens à mesma e ainda excluir os que deseja, se necessário. Para adicionar basta bipar os produtos ou adicionar a referencia no campo "Adicionar nova linha" e para excluí-lo basta selecionar a caixa de exclusão (você poderá excluir quantos itens quiser) como mostrado abaixo:

| Adicionar nova linha - Produtos para expedição                       |               |                 |           |            | Quant.  |                     |         |
|----------------------------------------------------------------------|---------------|-----------------|-----------|------------|---------|---------------------|---------|
| Ref. da etiqueta :                                                   |               |                 |           |            | 1       | Adicionar           | ]       |
| Produtos                                                             | Quant. Pedida | Quant. a Enviar | Conferido | A Conferir | Volumes | Estoque Origem      | Tudo    |
| 0020241400642 - JAQUETA ALP SUEDE COM TELA<br>BEGE / 42              | 1             | 1               | 0         | 1          | 0       | Separados Separados | 2 🔍     |
| 0020241400644 - JAQUETA ALP SUEDE COM TELA<br>BEGE / 44              | 1             | 1               | 0         | 1          | 0       | Separados Separados | 2 🗈 🗹   |
| 0020423917640 - PARKA CAPUZ PELO DETALHE<br>VERDE MILITAR / 40       | 1             | 1               | 0         | 1          | 0       | Separados Separados | 2 🗈 🗹   |
| 0020225143538 - JAQUETA ALPELO AVIADOR PELO GOLA<br>BROWN / 38       | 1             | 1               | 0         | 1          | 0       |                     | 2 1     |
| 0020225143540 - JAQUETA ALPELO AVIADOR PELO GOLA<br>BROWN / 40       | 1             | 1               | 0         | 1          | 0       | Separados Separados | 2 1     |
| 0020225143542 - JAQUETA ALPELO AVIADOR PELO GOLA<br>BROWN / 42       | 1             | 1               | 0         | 1          | 0       | Separados Separados | 2 1     |
| 0020225143544 - JAQUETA ALPELO AVIADOR PELO GOLA<br>BROWN / 44       | 1             | 1               | 0         | 1          | 0       |                     | 2 10    |
| 0020225143546 - JAQUETA ALPELO AVIADOR PELO GOLA<br>BROWN / 46       | 1             | 1               | 0         | 1          | 0       | SEPARADOS SEPARADOS | 2 1     |
| 0030302227950 - CHAPEU COM DETALHE DE CORDA DE CAMURÇA<br>CAMEL / 50 | 4             | 4               | 0         | 4          | 0       | Separados Separados | 2 1 0   |
|                                                                      |               |                 |           |            |         |                     | Elimina |

Lembrando que quando os produtos estiverem totalmente conferidos não aparecerá à você essa opção.

## II. Fazendo a Conferência dos produtos

**Passo 1.** Ainda no menu "Comercial", clique no menu lateral "Expedição" e depois em "Validados".

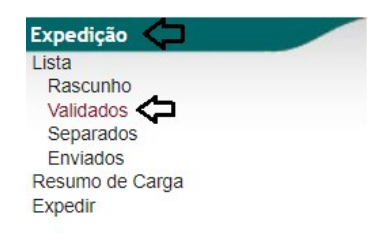

**Passo 2.** Em seguida, aparecerá uma lista com todas as fichas de envio validadas. Você pode usar filtros para facilitar sua busca. Ao encontrar a ficha desejada, selecione-a.

| Lista de Envios |                                       |              |   |            |         |                  |      |          |                      |               |
|-----------------|---------------------------------------|--------------|---|------------|---------|------------------|------|----------|----------------------|---------------|
| Ref. 🕶 🞝        | Pessoa 💌                              | Pedido 🖡 🗸   | Ŷ | Data 🕶 📥   | Volumes | Ref. Cliente 🖡 🖓 | Tot. | Valor    | Situação Cadastral 🕶 | Tudo / Nenhum |
|                 |                                       | 1780         |   | A          | E       |                  |      |          | Validado 🔹 🔘 🕻       | >             |
| C EX3946-0232   | CONFECCAO E INDUSTRIA CODIGO FEMININO | D PV00001780 |   | 15/02/2018 | 0       | FENIN RS         | 15   | 3.202,00 | Validado 🕕           |               |
| Total:          |                                       | 1            |   |            |         |                  | 15   | 3.202,00 |                      |               |

Após a conclusão deste passo, você visualizará uma ficha com as informações da ficha de envio criada e os produtos a ela relacionados.

|         | 1801.0090 | Titulo: | Gerando fichas de envio e separando-as para | Versão: | 2.0 |
|---------|-----------|---------|---------------------------------------------|---------|-----|
| FOF Nº. |           |         | faturamento                                 |         |     |

| Envio Ficha de Envio Conferenc               | ia Volumes  |                                          |            |             |             |         |              |                   |   |    |
|----------------------------------------------|-------------|------------------------------------------|------------|-------------|-------------|---------|--------------|-------------------|---|----|
| Ref.                                         |             | EX3946-0232                              |            |             |             |         |              |                   | 6 | Θ  |
| Cliente                                      |             | CONFECCAO E INDUSTRIA CODIGO FEMININO    |            |             |             |         |              |                   |   |    |
| Ref. Pedido                                  |             | A PV00001780                             |            |             |             |         |              |                   |   |    |
| Ref. Cliente                                 |             | FENIN RS                                 |            |             |             |         |              |                   |   | _  |
| Data de Criação                              |             | 15 Fevereiro 2018                        |            |             |             |         |              |                   |   |    |
| Data de entrega                              | 2           | 15 Fevereiro 2018 02:39                  |            |             |             |         |              |                   |   |    |
| Unidade                                      | 2           |                                          |            |             |             |         |              |                   |   |    |
| Volume                                       |             |                                          |            |             |             |         |              |                   |   |    |
| Largura                                      | 2           | •                                        |            |             |             |         |              |                   |   |    |
| Altura                                       | 2           | •                                        |            |             |             |         |              |                   |   |    |
| Peso                                         |             |                                          |            |             |             |         |              |                   |   |    |
| Volumes                                      |             |                                          |            |             |             |         |              |                   |   |    |
| Situação Cadastral                           |             | Validado (produtos a enviar ou enviados) |            |             |             |         |              |                   |   |    |
| Método de Envio                              | 2           | b                                        |            |             |             |         |              |                   |   |    |
| No do C.T.R.C.                               | 2           | •                                        |            |             |             |         |              |                   |   |    |
| Total de Peças                               |             | 15                                       |            |             |             |         |              |                   |   |    |
| Total ja Conferido                           |             |                                          |            |             |             |         |              |                   |   |    |
| Produtor                                     |             |                                          | Ourset Pa  | lida Ourant | - Environ D | N-L     | E-4          |                   |   |    |
| Produtos                                     |             |                                          | Quant. Per | nda Quant   | a Enviar P  | eso vol | ime Est      | oque Origem       |   |    |
| 0020092100140 - COLETE ALP PEL<br>PRETO / 40 | O DET CINTO | O PU                                     | 1          |             | 1 1         | PC      | ) 🧐          | PEDIDOS SEPARADOS | 2 | 1  |
| 0020092100138 - COLETE ALP PEL<br>PRETO / 38 | O DET CINTO | O PU                                     | 1          |             | 1 1         | PC      | 9 - <b>1</b> | PEDIDOS SEPARADOS | 2 | a. |

**Passo 3.** Agora é hora de fazer a conferência dos produtos. Para isso, clique na guia "Conferência" ao lado de "Ficha de envio".

| Ref.         | EX3946-0232                           |
|--------------|---------------------------------------|
| Cliente      | CONFECCAO E INDUSTRIA CODIGO FEMININO |
| Ref. Pedido  | A PV0000087                           |
| Ref. Cliente | FENIN RS                              |
| Conferente   | AINDA NAO INFORMADO                   |

**Passo 4.** Em "Cód. de Barra" insira o código ou referência do produto a ser bipado e selecione "OK" ou apenas tecle ENTER. Repita o processo sucessivamente até que todos os produtos da ficha sejam devidamente conferidos.

| Ultimo Volum | e: 0                   |                       |       | V       | 'olum   | e: 1 |
|--------------|------------------------|-----------------------|-------|---------|---------|------|
|              | Tota                   | l conferido: 0        |       |         |         |      |
| Cód. E       | Barra: 00200921        | 00140 🗘               |       |         |         |      |
|              | Pedir quantidade ao le | er código de barras ? |       |         |         |      |
| Cod. Barra   | Produto                | Detalhe               | Qtde. | Qtd.FE. | Del     |      |
|              | ОК                     |                       |       | •       | Excluir | •    |

**Obs.:** Ao fazer a conferência, o sistema informa tanto o último volume criado na ficha de envio quanto o que está sendo criado agora.

| Ultimo Volume: 0 |                    | Volume: 1 |
|------------------|--------------------|-----------|
|                  | Total conferido: 0 |           |

**Obs.<sup>2</sup>:** Existe a opção de pedir a quantidade de peças ao ler o código de barra. Ao selecionar essa opção, aparecerá uma pequena guia onde você poderá colocar a quantidade desejada e clicar em "OK".

Pedir quantidade ao ler código de barras ?

| Quantidade: 1 |  |
|---------------|--|
| OK            |  |

|         | 1801.0090 | Titulo: | Gerando fichas de envio e separando-as para | Versão: | 2.0 |
|---------|-----------|---------|---------------------------------------------|---------|-----|
| PUP Nº: |           |         | faturamento                                 |         |     |

**Obs.**<sup>3</sup>: Outro detalhe interessante a acrescentar é que à medida que os itens forem sendo conferidos, a ficha mostrará colunas sinalizando a quantidade conferida e a que ainda não foi conferida. E essas informações e outras ainda estarão na consulta de fichas de envio. Veja a seguir:

Colunas inclusas na ficha de envio:

| Quant. a Enviar | Conferido | A Conferir |
|-----------------|-----------|------------|
| 11              | 1         | Х          |
| 1¥              | 1         | x          |
| 1¥              | 1         | X          |
| 11              | 1         | x          |
| 1¥              | 1         | X          |
| 1               | 1         | х          |
| 11              | 1         | ж          |
| 1               | 1         | ж          |
| 11              | 1         | X          |
| 11              | 1         | ж          |
| 11              | 1         | X          |
| 1               | 1         | ж          |
| 11              | 1         | X          |
| 11              | 1         | ж          |
| 11              | 1         | X          |
| 1               | 1         | ж          |
| 4               | 4         | X          |
| 4               | 4         | x          |

Ao passar o mouse no ícone 🛈 presente na ficha:

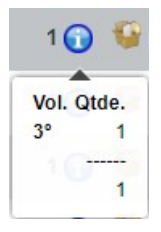

Informações na consulta (lista) de fichas de envio ao passar o mouse no ícone 🛈:

|         |      |       | FENH  | NDC   |
|---------|------|-------|-------|-------|
| WELLI   | NGT  | ON CO | ONFER | RENTE |
| Vol. Qt | de.  |       |       |       |
| 1°      | 10   |       |       | NRS   |
| 2°      | 5    |       |       | NRS   |
| 3°      | 6    |       |       |       |
| REFER   | RENC | IAS   |       | NRS   |
| Ref.    | Q    | tde.  |       |       |
| 002022  | 89   | 3     |       | NI DG |
| 002033  | 12   | 2     |       | 0.076 |
| 003016  | 47   | 4     |       | NRS   |
| 003016  | 55   | 4     |       | 1.00  |
| 002033  | 12   | 5     |       | 143   |
| 002022  | 89   | 4     |       | APOR  |
| 002033  | 12   | 2     |       |       |
|         |      |       |       |       |

| DOD NO. | 1801.0090 | Titulo: | Gerando fichas de envio e separando-as para | Versão: | 2.0 |
|---------|-----------|---------|---------------------------------------------|---------|-----|
| PUP Nº: |           |         | faturamento                                 |         |     |

**Passo 5**. Após a conferência de todos os produtos, aparecerá o recado abaixo mostrando que a conferência foi concluída com êxito ("Ficha de Envio já Conferida com Sucesso!"). Se deseja excluir algum produto da ficha, clique no ícone ao lado da coluna "Qtd.FE.". Após completar a conferência, clique em "Fechar Volume".

| JItimo Volume: 0 |                                                   |                |       |         |     |   |
|------------------|---------------------------------------------------|----------------|-------|---------|-----|---|
|                  | Total conferido                                   | o: 15          |       |         |     |   |
|                  | Ficha de Envio ja Conferid                        | a com Suces    | so!   |         |     |   |
| Cod. Barra       | Produto                                           | Detalhe        | Qtde. | Qtd.FE. | Del |   |
| 9902926014387    | CASACO DE PELE SINTETICA LONGO                    | OFF WHITE / 38 | 1,00  | 1,00    | 1   |   |
| 9902926014400    | CASACO DE PELE SINTETICA LONGO                    | OFF WHITE / 40 | 1,00  | 1,00    | 1   |   |
| 9902926014424    | CASACO DE PELE SINTETICA LONGO                    | OFF WHITE / 42 | 1,00  | 1,00    | 1   |   |
| 9902180001383    | CASACO AVIADOR COM BOLSOS                         | PRETO / 38     | 1,00  | 1,00    | 1   |   |
| 9902180001406    | CASACO AVIADOR COM BOLSOS                         | PRETO / 40     | 1,00  | 1,00    | 1   |   |
| 9902180001420    | CASACO AVIADOR COM BOLSOS                         | PRETO / 42     | 1,00  | 1,00    | 1   |   |
| 9901794279386    | CASACO LÃ SINTÉTICA ALONGADO. REF.:<br>SFI17CS052 | CAMEL / 38     | 2,00  | 2,00    | 1   | 0 |
| 9901794279409    | CASACO LÃ SINTÉTICA ALONGADO. REF.: SFI17CS052    | CAMEL / 40     | 1,00  | 1,00    | 1   |   |
| 9901794279423    | CASACO LÃ SINTÉTICA ALONGADO. REF.: SFI17CS052    | CAMEL / 42     | 1,00  | 1,00    | 1   |   |
| 9901794279447    | CASACO Lã SINTÉTICA ALONGADO. REF.: SFI17CS052    | CAMEL / 44     | 1,00  | 1,00    | 1   |   |
| 9902456001383    | COLETE ALP PU COM CINTO DET PELO FRT              | PRETO / 38     | 1,00  | 1,00    | 1   |   |
| 9902456001406    | COLETE ALP PU COM CINTO DET PELO FRT              | PRETO / 40     | 1,00  | 1,00    | 1   |   |
| 9900921001388    | COLETE ALP PELO DET CINTO PU                      | PRETO / 38     | 1,00  | 1,00    | 1   |   |
| 9900921001401    | COLETE ALP PELO DET CINTO PU                      | PRETO / 40     | 1,00  | 1,00    | 1   |   |

Você poderá saber se a conferência foi realizada também ao visualizar a Ficha de Envio.

| Produtos                                                  | Quant. Pedida | Quant. a Enviar | Peso | Volume | Estoque Origem |
|-----------------------------------------------------------|---------------|-----------------|------|--------|----------------|
| 001012360681 - REGATA ESTAMADA COM GUIPIR<br>DIVERSOS / 1 | 5             | $\bigotimes$    | 2 PC | 0      | Se FABRICA     |

**Obs.:** Lembrando que, à medida que você clicar em "Fechar Volume" será criado apenas 1 volume para N peças que foram conferidas e também uma etiqueta. Portanto, você deverá fechar volume apenas quando o tanto de peças estiver equivalente ao volume determinado pela sua distribuidora.

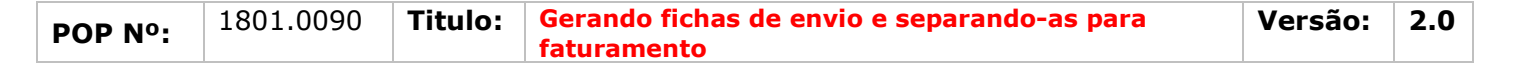

#### III. <u>Imprimindo etiquetas de volume</u>

#### <u> III.I – Individualmente (Uma por uma)</u>

Após clicar em"fechar volume", aparecerá a tela abaixo. Informe o peso, conferente, tipo de etiqueta e em "Imprimir Etiqueta" selecione *Sim*. Para concluir, clique em "Sim".

|                          | e                |       | , |
|--------------------------|------------------|-------|---|
| /olume: 1                | A                |       |   |
| 'eso (Kg)<br>`onferente: |                  | . 4   |   |
| nprimir Etiqueta:        | Sim V            | •     |   |
| tiqueta de Lote/Pacte .: | Etique de Fardos | · · · | 2 |

Ao clicar em "Sim", será gerado um arquivo para a impressão da etiqueta em questão.

#### <u>III.II – Em grupo (Todas de uma vez)</u>

Para imprimir logo todas as etiquetas de uma só vez, vá à guia "Volumes", ao lado de "Conferência", e clique em *Imprimir as Etiquetas da Ficha de Envio*.

| EX3946-0232                           |                                                                                                    | 60                                                   |
|---------------------------------------|----------------------------------------------------------------------------------------------------|------------------------------------------------------|
| CONFECCAO E INDUSTRIA CODIGO FEMININO |                                                                                                    |                                                      |
| D PV0000087                           |                                                                                                    |                                                      |
| FENIN RS                              |                                                                                                    |                                                      |
| 15 Fevereiro 2018 02:39               |                                                                                                    |                                                      |
|                                       |                                                                                                    |                                                      |
| Peso                                  | Qtde. Conferente                                                                                                    |                                                      |
| 0                                     | 0                                                                                                    |                                                      |
|                                       |                                                                                                    |                                                      |
| le Envio                              | Reiniciar a conferencia dos volumes                                                                                                |                                                      |
|                                       | EX3946-0232<br>CONFECCAO E INDUSTRIA CODIGO FEMININO<br>Prococooso<br>FENIN RS<br>15 Fevereiro 2018 02:39<br>Peso<br>0<br>de Envio | EX3946-0232<br>CONFECCAO E INDUSTRIA CODIGO FEMININO |

Um detalhe importante é que nesse tipo de impressão será contabilizado o numero de volumes/o numero do volume seguinte, ao contrario da impressão individual que exibe na etiqueta apenas o numero do volume em questão.

#### IV. <u>Separando para Faturamento</u>

**Passo 1.** Para fazer a separação das fichas, clique em *Classificar 'Separado'* na ficha de envio.

|                    |          | and the second second se |
|--------------------|----------|----------------------------------------------------------------------------------------------------|
|                    | ·        | Eliminan                                                                                                    |
| <b>Classifical</b> | Sebarado | Eliminar                                                                                                    |
|                    |          |                                                                                                    |

Passo 2. Posteriormente, clique em "Sim" para a confirmação.

| Classificar Ficha de Envio                  | ×       |
|---------------------------------------------|---------|
| Classificar a Ficha de Envio como Separada? |         |
|                                             |         |
|                                             |         |
|                                             | Sim Não |

|         | 1801.0090 | Titulo: | Gerando fichas de envio e separando-as para | Versão: | 2.0 |
|---------|-----------|---------|---------------------------------------------|---------|-----|
| FOP Nº: |           |         | faturamento                                 |         |     |

**Obs.:** Tanto após a validação quanto após a separação, abaixo da ficha gerada será possível observar a opção "Importar Saldo", eu tem a opção de trazer o restante de peças ainda não separadas do pedido que originou a ficha de envio, finalizando assim por completo o processo de separação.

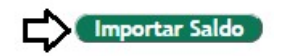

#### V. Faturando fichas de envio

**Passo 1.** Ao concluir o passo anterior, aparecerá a opção "Criar Fatura". Clique nela.

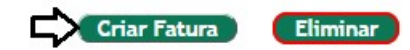

Passo 2. Preencha o formulário e clique em "Criar Rascunho".

| Ref.                 | Rascunho                                                                                                |  |  |  |  |  |  |  |  |
|----------------------|----------------------------------------------------------------------------------------------------|--|--|--|--|--|--|--|--|
| Cliente              | CONFECCAO E INDUSTRIA CODIGO FEMININO                                                                   |  |  |  |  |  |  |  |  |
| Про                  | 🖲 Fatura Normal 🕥                                                                                       |  |  |  |  |  |  |  |  |
|                      | 💿 Depositar Fatura 🕥                                                                                    |  |  |  |  |  |  |  |  |
|                      | 💿 Fatura Romaneio 🛛 Digite a referência da f 🛪 🔻 😡                                                      |  |  |  |  |  |  |  |  |
|                      | Estura Quitos                                                                                           |  |  |  |  |  |  |  |  |
|                      | Fatura Simples                                                                                          |  |  |  |  |  |  |  |  |
|                      | Fatura Retificativa da Fatura Dinite a referência da f 🗴 😴 🔞                                            |  |  |  |  |  |  |  |  |
|                      |                                                                                                    |  |  |  |  |  |  |  |  |
|                      | Nota de credito para comigir a Fatura Digite a reterencia da f X Y                                      |  |  |  |  |  |  |  |  |
| escontos             | Este cliente tem um Desconto por default de 10%. Este cliente não tem mais Descontos fixos disponíveis. |  |  |  |  |  |  |  |  |
| ivel de Preços       |                                                                                                    |  |  |  |  |  |  |  |  |
| ata                  |                                                                                                    |  |  |  |  |  |  |  |  |
| ndereço de Envio     | Adicionar Endereço                                                                                      |  |  |  |  |  |  |  |  |
| ipo de Pagamento     | 5× • • • •                                                                                              |  |  |  |  |  |  |  |  |
| orma de Pagamento    | Dinheiro 🔹 🛉 🔁                                                                                          |  |  |  |  |  |  |  |  |
| atureza da Operação: | 6101 - VENDA DE PRODUCAO DO ESTABELECIN                                                                 |  |  |  |  |  |  |  |  |
| specie da Nota:      | NF-e v                                                                                                  |  |  |  |  |  |  |  |  |
| bservação            |                                                                                                    |  |  |  |  |  |  |  |  |
|                      |                                                                                                    |  |  |  |  |  |  |  |  |
|                      |                                                                                                    |  |  |  |  |  |  |  |  |
| stoque/Filial/Loja   | FABRICA T                                                                                               |  |  |  |  |  |  |  |  |
| entro de Custo       |                                                                                                    |  |  |  |  |  |  |  |  |
| esconto Especial     |                                                                                                    |  |  |  |  |  |  |  |  |
| oc. Origem Comercial | A EX3946-0232                                                                                           |  |  |  |  |  |  |  |  |
| alor Total           | 3.202,00                                                                                                |  |  |  |  |  |  |  |  |
|                      | Dados de Situação Tributária da NF-e                                                                    |  |  |  |  |  |  |  |  |
| C.S.T. do ICMS: 00   | CST IPI: 51 CST PIS: 01 CST COFINS: 01 Aliq. PIS: 0.65 % Aliq. COFINS: 3 %                              |  |  |  |  |  |  |  |  |

#### Passo 3. Depois, clique em "Confirmar".

| Descrição                                                      | CST | CFOP | ICMS | Preço Unit. | Quant. | Und. | Desc. | CST | IPI(%) | Red. Base(%) | Valor Total |   |    |     |
|----------------------------------------------------------------|-----|------|------|-------------|--------|------|-------|-----|--------|--------------|-------------|---|----|-----|
| 0020092100140 - COLETE ALP PELO DET CINTO PU                   | 100 | 6102 | 4%   | 158,80      | 1      | PC   |       | 51  | 0      | 0            | 158,80      | 2 | 1  | ⊞ 0 |
| 0020092100138 - COLETE ALP PELO DET CINTO PU                   | 100 | 6102 | 4%   | 158,80      | 1      | PC   |       | 51  | 0      | 0            | 158,80      | 2 | 1  | ⊞ 0 |
| 0020245600140 - COLETE ALP PU COM CINTO DET PELO FRT           | 100 | 6102 | 4%   | 168,80      | 1      | PC   |       | 51  | 0      | 0            | 168,80      | 2 | 1  | ⊞ 0 |
| 0020245600138 - COLETE ALP PU COM CINTO DET PELO FRT           | 100 | 6102 | 4%   | 168,80      | 1      | PC   |       | 51  | 0      | 0            | 168,80      | 2 | 3  | ⊞ 0 |
| 0020179427944 - CASACO LÃ SINTÉTICA ALONGADO. REF.: SFI17CS052 | 100 | 6102 | 4%   | 228,80      | 1      | PC   |       | 51  | 0      | 0            | 228,80      | 2 | 1  | ⊞ 0 |
| 0020179427942 - CASACO LÃ SINTÉTICA ALONGADO. REF.: SFI17CS052 | 100 | 6102 | 4%   | 228,80      | 1      | PC   |       | 51  | 0      | 0            | 228,80      | 2 | 1  | ш О |
| 0020179427940 - CASACO LÃ SINTÉTICA ALONGADO. REF.: SFI17CS052 | 100 | 6102 | 4%   | 228,80      | 1      | PC   |       | 51  | 0      | 0            | 228,80      | 2 | 1  | ⊞ 0 |
| 0020179427938 - CASACO LÃ SINTÉTICA ALONGADO. REF.: SFI17CS052 | 100 | 6102 | 4%   | 228,80      | 2      | PC   |       | 51  | 0      | 0            | 457,60      | 2 | 1  | ⊞ 0 |
| 0020218000142 - CASACO AVIADOR COM BOLSOS                      | 100 | 6102 | 4%   | 228,80      | 1      | PC   |       | 51  | 0      | 0            | 228,80      | 2 | 1  | ⊞ 0 |
| 0020218000140 - CASACO AVIADOR COM BOLSOS                      | 100 | 6102 | 4%   | 228,80      | 1      | PC   |       | 51  | 0      | 0            | 228,80      | 2 | 1  | ⊞ 0 |
| 0020218000138 - CASACO AVIADOR COM BOLSOS                      | 100 | 6102 | 4%   | 228,80      | 1      | PC   |       | 51  | 0      | 0            | 228,80      | 2 | 2  | ⊞ 0 |
| 0020292601442 - CASACO DE PELE SINTETICA LONGO                 | 100 | 6102 | 4%   | 238,80      | 1      | PC   |       | 51  | 0      | 0            | 238,80      | 2 | 1  | ⊞ 0 |
| 0020292601440 - CASACO DE PELE SINTETICA LONGO                 | 100 | 6102 | 4%   | 238,80      | 1      | PC   |       | 51  | 0      | 0            | 238,80      | 2 | 1  | ⊞ 0 |
| 0020292601438 - CASACO DE PELE SINTETICA LONGO                 | 100 | 6102 | 4%   | 238,80      | 1      | PC   |       | 51  | 0      | 0            | 238,80      | 2 | 12 | Ⅲ 0 |
|                                                                |     |      |      |             |        |      |       |     |        |              |             |   |    |     |

Página 9 de 11

Confirmar (Pre-visualizar DANFE) (Cópiar) (Modificar A Prazo) (Eliminar)

Passo 4. Clique em "Sim" para uma segunda confirmação.

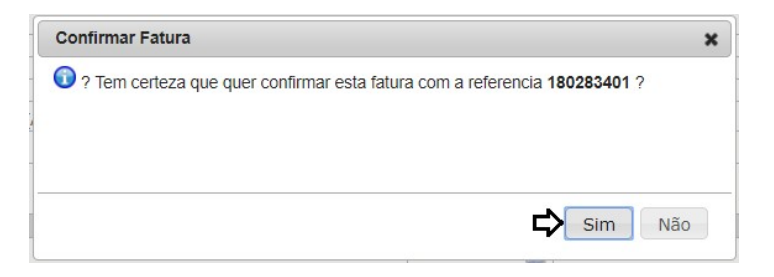

Se desejar, é possível enviar a nota por e-mail para o cliente clicando na opção apontada abaixo.

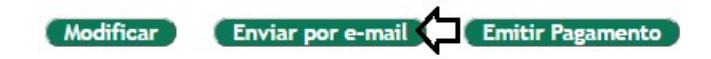

**Obs.:** Existe uma forma de faturar mais de uma ficha de envio ao mesmo tempo, contanto que todas pertençam ao mesmo cliente. Para isso, ainda no menu "Comercial", clique na opção *Separados* presente no meu lateral "Expedição". No campo "Pessoa" digite o nome do cliente e selecione as fichas desejadas  $\Im$ . Em seguida, clique em *Criar Fatura*. Repita os passos 2 a 4 do tópico **V**.

| Ref. 🕶 🗠    | Pessoa 🖍 🗸         | Pedido 🕶     | Data 🕶 🔺   | Volumes | Ref. Cliente      | Tot. | Valor    | Situação Cadastral 🖡 🚺 | ludo / Nenhum |
|-------------|--------------------|--------------|------------|---------|-------------------|------|----------|------------------------|---------------|
|             | adonis             |              | A          |         |                   |      |          | Separados 🔻 🔘 🕻        | ገ ው           |
| EX2320-0509 | ADONIS VAZ RIBEIRO | D PV00001270 | 16/02/2018 | 0       | showroom caxias   | 65   | 3.538,80 | Separado 🔂             |               |
| EX2320-0494 | adonis vaz ribeiro | D PV00001315 | 16/02/2018 | 1       | visita santa cruz | 13   | 1.200,96 | Separado 🔂             | 4             |
| Total:      |                    | 2            |            |         |                   | 78   | 4.739,76 |                        |               |

**Obs.<sup>2</sup>:** Para gerar um pdf de várias fichas de envio ao mesmo tempo, contanto que todas também pertençam ao mesmo cliente, vá ao menu "Comercial" e clique em *Separados* no menu lateral "Expedição". Digite o nome do cliente no campo "Pessoa", selecione as faturas e tecle ENTER.

## VI. Visualizando Fichas Enviadas

Passo 1. No menu "Comercial", clique no menu lateral "Expedição" e depois em "Enviados".

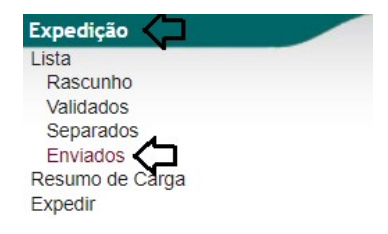

**Passo 2.** Na lista de Envios, você poderá vizualizar todas as fichas que foram faturadas. Para facilitar a busca, pode utilizar de filtros como data, pedido, pessoa, etc.

| D Lista de E | nvios                                 | _              |            |         |              |      |          |                        |               |
|--------------|---------------------------------------|----------------|------------|---------|--------------|------|----------|------------------------|---------------|
| Ref. 🕶 🗅     | Pessoa 💌                              | Pedido 🛰 🗸     | Data 🕶 🔺   | Volumes | Ref. Cliente | Tot. | Valor    | Situação Cadastral 💌 🔺 | Tudo / Nenhum |
|              |                                       | 1780           | A          |         |              |      |          | Enviados 🔻 🔘           |               |
| EX3946-0232  | CONFECCAO E INDUSTRIA CODIGO FEMININO | 🕼 PV00001780 🗢 | 15/02/2018 | 1 (     | FENIN RS     | 15   | 3.202,00 | Enviado 🔽              |               |
| Total:       |                                       | 1              |            |         |              | 15   | 3.202,00 |                        |               |

| DOD NO. | 1801.0090 | Titulo: | Gerando fichas de envio e separando-as para | Versão: | 2.0 |
|---------|-----------|---------|---------------------------------------------|---------|-----|
| PUP Nº: |           |         | faturamento                                 |         |     |